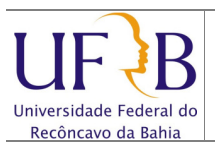

#### Criar uma assinatura pessoal no Zimbra

#### 1. Objetivo

Descrever os passos para se criar uma assinatura pessoal e anexá-la nas mensagens enviadas no Zimbra.

### 2. Descrição das etapas

2.1 Acessar o webmail da UFRB https://email.ufrb.edu.br/;

| <b>vm</b> wa | re                    |                                  |                   |               |  |
|--------------|-----------------------|----------------------------------|-------------------|---------------|--|
| UF           | B Universi<br>Recônca | idade Federal do<br>Ivo da Bahia |                   |               |  |
|              | Nome do usuário:      |                                  |                   |               |  |
|              | Senha:                |                                  | _                 |               |  |
|              |                       | Login                            | Lembrar meus      | dados         |  |
|              |                       | Dadeža                           |                   |               |  |
|              | versao:               | Padrao                           | O que             | <u>e mo /</u> |  |
|              | Trabalhe o            | ff-line com o Zimbra De          | sktop. Saiba mais |               |  |
|              |                       |                                  |                   |               |  |

2.2 Efetuar logon usando o usuário e senha;

| LIF R Universidade Federa  | l do Busca por pessoas Q                                                                                                    |                  | Ajuda 🔻 Sair     |
|----------------------------|----------------------------------------------------------------------------------------------------|------------------|------------------|
|                            |                                                                                                    |                  |                  |
| E-mail 🔓 Lista de ender    | eços 🔄 Agenda 🗹 Tarefas 😳 Preferências                                                                                                    |                  |                  |
| 🔻 Pastas 📃                 | Russar Salvar Avan                                                                                                    | ocado            |                  |
| Lentrada (15)              |                                                                                                    | 1,000            |                  |
| Bate-papos                 | 🖂 Novo 🔻 🧲 Obter e-mail 🗙 Apagar 🐣 🖶 Ġ Traduzir 🖄 Responder 😒 🖄 🛂 Spam 🧹 🔻 🛅                                                                                                    | ) 🖂 Visualizar 🤻 | 17 mensagens     |
| Enviadas                   | 🔲 🏲 🕇 🥖 De 🖉 Assunto                                                                                                    | Pasta Tamanh     | o Recebido 🗸     |
| Rascunhos                  | NUCLEO DE GESTAO I 🧷 [UFRB] REALIZAÇÃO DOS EXAMES MÉDICOS PERIÓDICOS DOS : En                                                                                                    | trada 52 KB      | 28 de Fev 🔺      |
| 🧑 Spam (1)                 | NUCLEO DE GESTAO I [UFRB] CONVITE ATIVIDADE EM COMEMORAÇÃO AO DIA INTER En                                                                                                    | trada 12 KB      | 28 de Fev        |
| Lixeira                    | SSESSORIA DE CON [UFRB] UFRB divulga edital PIBIC Ensino Médio 2013-2014 - A En                                                                                                    | trada 14 KB      | 26 de Fev        |
| Encontrar compartilhamento | COORDENADORIA DE [UFRB] Manutenção Elétrica no Datacenter da UFRB - Prezados Enferidadas en la construição Elétrica no Datacenter da UFRB - Prezados Enferidadas en la construição Elétrica no Datacenter da UFRB - Prezados Enferidadas en la construição Elétrica no Datacenter da UFRB - Prezados Enferidadas en la construição Elétrica no Datacenter da UFRB - Prezados Enferidadas en la construição Elétrica no Datacenter da UFRB - Prezados Enferidadas en la construição Elétrica no Datacenter da UFRB - Prezados Enferidadas en la construição Elétrica no Datacenter da UFRB - Prezados Enferidadas en la construição Elétrica no Datacenter da UFRB - Prezados Enferidadas en la construição Elétrica no Datacenter da UFRB - Prezados Enferidadas en la construição Elétrica no Datacenter da UFRB - Prezados Enferidadas en la construição Elétrica no Datacenter da UFRB - Prezados Enferidadas en la construição Elétrica no Datacenter da UFRB - Prezados Enferidadas en la construição Elétrica no Datacenter da UFRB - Prezados Enferidadas en la construição Enferidadas en la construição Elétrica no Datacenter da UFRB - Prezados Enferidadas en la construição Elétrica no Datacenter da UFRB - Prezados Enferidadas en la construição Elétrica no Datacenter da UFRB - Prezados Enferidadas en la construição Elétrica no Datacenter da UFRB - Prezados Enferidadas en la construição Elétrica no Datacenter da UFRB - Prezados Enferidadas en la construição Elétrica no Datacenter da UFRB - Prezados Enferidadas en la construição Elétrica no Datacenter da UFRB - Prezados Enferidadas en la construição Elétrica no Datacenter da UFRB - Prezados Enferidadas en la construição Elétrica no Datacenter da UFRB - Prezados Enferidadas en la construição Elétrica no Datacenter da UFRB - Prezados Enferidadas en la construição Elétrica no Datacenter da UFRB - Prezados Enferidadas en la construição Elétrica en la construição Elétrica en la construição Elétrica en la construição Elétrica en la construição Elétrica en la construição Elétrica en la construição Elétrica en la c | trada 12 KB      | 22 de Fev        |
| Buscas                     | 🔲 🛛 ASSESSORIA DO CC# 🖉 [UFRB] CCAAB divulga edital para contratação de professor s En                                                                                                    | trada 753 KB     | 21 de Fev        |
| Marcadores 🛛 🎸             | 🔲 🖂 ASSESSORIA DE COl 🛛 [UFRB] Comunicado sobre respostas à Lista Informativa da U En                                                                                                    | trada 21 KB      | 21 de Fev        |
| Zimlets                    | 🗌 🔤 ANDRE DIAS DE AZE\ Re: [UFRB] Transplante de mudas para construção de Estacio Ent                                                                                                    | trada 20 KB      | 21 de Fev        |
|                            | 🔲 🖂 HERBERT TOLEDO M/ Re: [UFRB] Transplante de mudas para construção de Estacio En                                                                                                    | trada 20 KB      | 21 de Fev        |
|                            | 🔲 🖂 SUPERINTENDENCIA [UFRB] Transplante de mudas para construção de Estacionan En                                                                                                    | trada 16 KB      | 20 de Fev        |
|                            | UFRB] SiSU 2013.1 - Cadastro Seletivo (presencial) - Prezados Ent                                                                                                    | trada 13 KB      | 14 de Fev        |
|                            | 🔲 🖂 COORDENADORIA DE 🛛 [UFRB] Comunicado: interdição da entrada principal do campi En                                                                                                    | trada 12 KB      | 05 de Fev        |
|                            |                                                                                                    |                  |                  |
|                            | [UFRB] Listas de e-mails da UFRB                                                                                                    | 16 de Jane       | ro de 2013 16:55 |
|                            | ▼ De: 📥 ufrb-bounces@lista.ufrb.edu.br Em nome de: (ASSESSORIA DE COMUNICACAO)                                                                                                    |                  | E                |
|                            | Para: ufrb@lista.ufrb.edu.br                                                                                                    |                  |                  |
|                            |                                                                                                    |                  |                  |
|                            | Listas de e-mails da UFRB                                                                                                    |                  |                  |
|                            |                                                                                                    |                  |                  |
|                            | A partir de janeiro de 2013, as listas de discussão de tecnicos-administrativos e docentes a                                                                                                    | atuarao sem o    | Juaiquer tipo    |
| < III >                    | de moderação. A participação não será obligatoria, os usuarios devem estar cadastrados.                                                                                                    | . O objetivo e   | que as ilstas    |
|                            | continuem a ser um espaço de compantinamento e infe circulação de ideias. Abaixo, lista                                                                                                    | mos aigumas      | instruções a     |

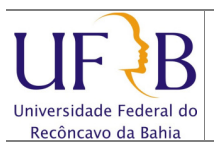

## Criar uma assinatura pessoal no Zimbra

## 2.3 Selecionar Preferências;

| 🔁 E-mail 🔒 Lista de ender                                                                                                    | reços 📑 Agenda 💽 Tarefas                             | (j) Preferências                                                                                |
|----------------------------------------------------------------------------------------------------|------------------------------------------------------|-------------------------------------------------------------------------------------------------|
| ▼ Preferências                                                                                                    | Buscar                                               | E-mail 👻 Buscar Sah                                                                             |
| <ul> <li>Escrevendo</li> <li>Assinaturas</li> <li>Contas</li> <li>Fitros</li> <li>Elstevendo</li> <li>Fitros</li> <li>Lista de endereços</li> <li>Agenda</li> <li>Compartilhamento</li> <li>Notificações</li> <li>Sistema de troca de mensaç</li> <li>Importar / Exportar</li> <li>Atalhos</li> </ul> | Opções de login<br>Senha:<br>Efetuar o login usando: | ⊛ Avançado (Ajax)<br>⊙ Padrão (HTML)                                                            |
|                                                                                                    | Tema:<br>Idioma:<br>Fuso horário padrão:             | Areia                                                                                           |
|                                                                                                    | Buscas<br>Configurações da busca:                    | <ul> <li>Incluir a pasta Spam nas buscas</li> <li>Incluir a pasta Lixeira nas buscas</li> </ul> |

# 2.4 Selecionar Assinaturas;

| E-mail 🔓 Lista de endereços | as Agenda 🗹 Tarefas 🍪 Preferências                                                       |     |
|-----------------------------|------------------------------------------------------------------------------------------|-----|
| ▼ Preferências              | Buscar Buscar Salvar Avançado                                                            |     |
| 🔅 Geral                     |                                                                                          |     |
| 🔻 🖂 E-mail                  | Salvar 🔀 Cancelar                                                                        |     |
| Escrevendo                  | Desfaver alterarões                                                                      | ^   |
| Assinaturas                 |                                                                                          |     |
| Contas                      | Assinaturas                                                                              |     |
| 💙 Endereços confiáveis      | Nome: Assinatura #1 Formatar como texto simples 🔻                                        |     |
| Lista de endereços          | Assinatura #1                                                                            |     |
| Agenda                      |                                                                                          |     |
| Notificações                |                                                                                          |     |
| Sistema de troca de mensad  |                                                                                          |     |
| Importar / Exportar         |                                                                                          |     |
| A Atalhos                   |                                                                                          | E   |
|                             |                                                                                          |     |
| 1                           |                                                                                          |     |
|                             | Nova assinatura Apagar Anexar contato como vCard: Procurar Limpar                        |     |
|                             |                                                                                          |     |
|                             |                                                                                          |     |
| · · · · ·                   | Uso de assinaturas                                                                       |     |
| ↔ Abril de 2013 ► ₩         | Uso uc assiliataras                                                                      |     |
| DSTQQSS                     | Neuro energene - Deservis e energistra e                                                 |     |
| 31 1 2 3 4 5 6              | ivovas mensagens resposias e encaminnamentos                                             |     |
| 14 15 16 17 18 19 20        | Conta Principal: Sem assinatura V Sem assinatura V                                       |     |
| 21 22 23 24 25 26 27        |                                                                                          |     |
| 28 29 30 1 2 3 4            | Bacicionar accinaturaci 🔿 Arima dae moneanone incluídae 🔗 Abaivo dae moneanone incluídae | - I |

Núcleo de Gestão de Infraestrutura e Rede

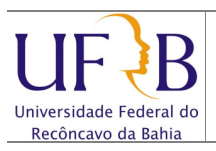

2.5 Digitar um Nome para a assinatura, o texto da assinatura e clicar em Salvar;

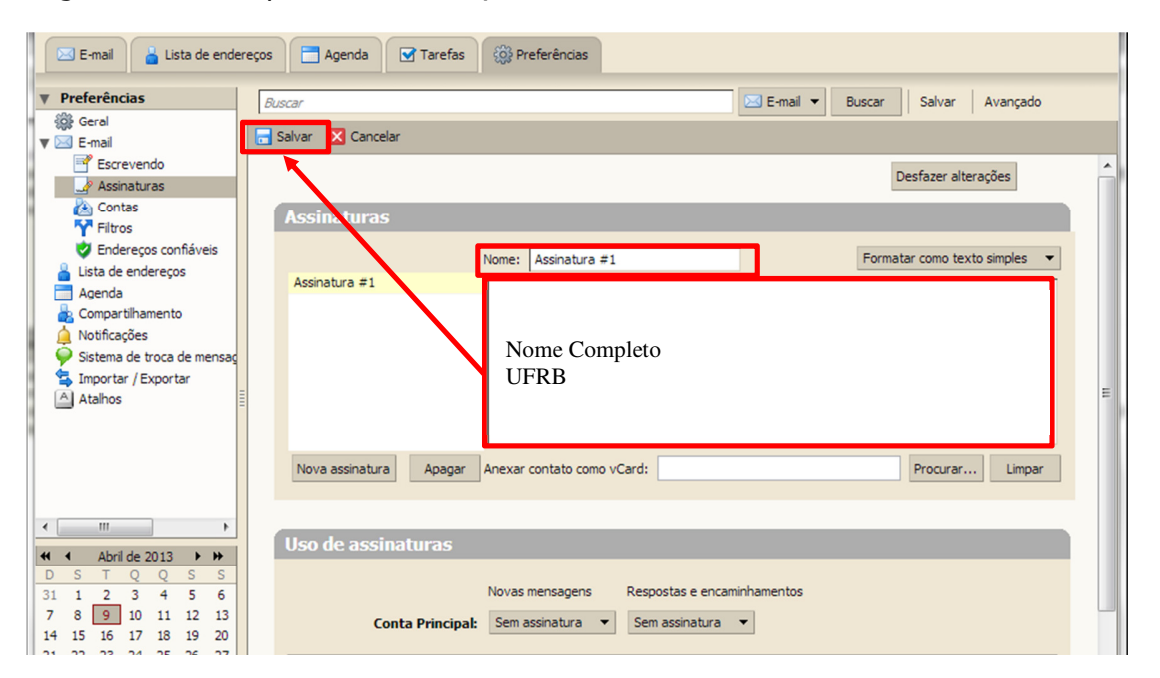

**2.6** Ao enviar um novo e-mail, clicar em **Assinatura** e selecionar a Assinatura Criada, será exibida no corpo da mensagem;

| 🖂 E-mail 👗 Lista de ender                                                                                                    | eços 🔁 Agenda 🐼 Tarefas 🎯 Preferências 🖂 Escrever                                                                                                    |
|----------------------------------------------------------------------------------------------------|----------------------------------------------------------------------------------------------------|
| ✓ Pastas     ✓ Entrada     ✓ Entrada     ✓ Entrada     ✓ Entrada     ✓ Enviadas     ✓ Rascunhos (1)     ✓ Spam     ✓ Lixeira     Encontrar compartilhamente                                                                                                    | Enviar V Cancelar Salvar rascunho Adicionar anexo Le Verificador ortográfico Assinatura O Opcões V          Para:       Assinatura #1         Cc:       Não anexar a assinatura         Assunto:       Prioridade: - V         Dica: arraste e solte os arquivos de sua área de traburo para adicionar anexos a esta mensagem. |
| Buscas                                                                                                    | Times New Roman 🔻 3 (12pt) 👻 § 👻 📰 👻 🕎 🐨 🔛 💌 🔛 💌 🔛 💌 🔛 💌                                                                                                    |
| Marcadores         ✓           ▶ Zimlets         ✓           ↓         ✓           ↓         ✓           ↓         ✓           ↓         ✓           ↓         ✓           ↓         ✓           ↓         ✓           ↓         ✓           ↓         ✓           ↓         ✓           ↓         ✓           ↓         ✓           ↓         ✓           ↓         ✓           ↓         ✓           ↓         ✓           ↓         ✓           ↓         ✓           ↓         ✓           ↓         ✓           ↓         ✓           ↓         ✓           ↓         ✓           ↓         ✓           ↓         ✓           ↓         ✓           ↓         ✓           ↓         ✓           ↓         ✓           ↓         ✓           ↓         ✓           ↓         ✓           ↓         ✓           ↓ | Nome Completo<br>UFRB                                                                                                    |
| 5 6 7 8 9 10 11                                                                                                    | ♀ 2. Lista de amigos [MI beta]                                                                                                    |